## Save the DeviceMaster configuration file from the webpage of the DeviceMaster

| DeviceMaster - Interne                                                | et Explorer |                |             |        |       |            | _          | o x        |
|-----------------------------------------------------------------------|-------------|----------------|-------------|--------|-------|------------|------------|------------|
| ) (=>) (=> http://192.168.2.12/home.as $\mathcal{P} \neq \mathcal{O}$ |             | < DeviceMaster |             | ×      | × 📑 😁 |            | 슈 숬 뺲 🥲    |            |
| COMTROL                                                               | Home Port   | Network        | Diagnostics | System | Help  | DeviceMast | er 1-port  | Logout     |
|                                                                       |             |                |             |        |       |            |            |            |
| Server Info                                                           |             |                |             |        |       |            |            |            |
| Firmware:                                                             | SocketServ  | er 11.11       |             |        |       |            |            |            |
| Hostname:                                                             |             |                |             |        |       |            |            |            |
| IPv4 Config:                                                          | Static      |                |             |        |       |            |            |            |
| Address:                                                              | 192.168.2.  | 12             |             |        |       |            |            |            |
| Netmask:                                                              | 255.255.0.  | )              |             |        |       |            |            |            |
| Gateway:                                                              | 192.168.0.  | 253            |             |        |       |            |            |            |
| IPv6 Config:                                                          | Disabled    |                |             |        |       |            |            |            |
| Address:                                                              | ::/0        |                |             |        |       |            |            |            |
| Gateway:                                                              | ::          |                |             |        |       |            |            |            |
|                                                                       |             |                | ]           |        |       |            |            |            |
|                                                                       |             |                |             |        |       |            |            |            |
|                                                                       |             | _              | _           | _      | _     | © Copy     | right Corr | trol Corp. |

Open the home page of the DeviceMaster

| 🙋 DeviceMaster - Internet Explorer                                                   | – 🗆 ×              |
|--------------------------------------------------------------------------------------|--------------------|
| (⇐) ⇐ http://192.168.2.12/system-ι 𝒫 ▾ ♥                                             | 슈 ☆ 🛱 🙂            |
| COMTROL Home Port Network Diagnostic System Help DeviceMastr                         | r 1-port Logout    |
| Update Firmware Configuration File Restore Defaults Roboot                           |                    |
| Hadas Emma                                                                           |                    |
| Update Firmware                                                                      |                    |
| To update the firmware of this device, select the .cmtl firwmare file and click "Upd | ate".              |
| File: Browse Update                                                                  |                    |
|                                                                                      |                    |
|                                                                                      |                    |
|                                                                                      |                    |
|                                                                                      |                    |
|                                                                                      |                    |
|                                                                                      |                    |
|                                                                                      |                    |
|                                                                                      |                    |
|                                                                                      |                    |
|                                                                                      |                    |
| © Copyr                                                                              | ight Comtrol Corp. |

Select the "System" tab

| © DeviceMaster - Internet Explorer<br>Comtrol: Home Port Network Diagno<br>Update Firmware Configuration File<br>Configuration File | – □ ×<br>viceMaster × È È Ĥ ☆ 20 0<br>ostics System Help DeviceMaster 1-port Logout<br>e Defaults Reboot                                                            |
|----------------------------------------------------------------------------------------------------|----------------------------------------------------------------------------------------------------|
| Save Configuration To save this device's configuration to a file on your PC, click "Save Configuration". Save Configuration         | Load Configuration To load a configuration file to this device, select the file, and then click "Load Configuration". Configuration file: Browse Load Configuration |
|                                                                                                    | © Copyright Comtrol Corp.                                                                                                    |

Select the "Configuration File" Click on the Save Configuration button

| ØeviceMaster - Internet Explorer ♦ thtp://192.168.2.12/system-( 𝒫 ▾ 𝔅) ♦ Detection    | ー ロ ×<br>eviceMaster × ご C 命 ☆ 袋 🧐                                                                       |
|---------------------------------------------------------------------------------------|----------------------------------------------------------------------------------------------------|
| COMTROL Home Port Network Diagn                                                       | ostics System Help DeviceMaster 1-port Logout                                                            |
| Update Firmware Configuration File Restor                                             | e Defaults Reboot                                                                                        |
| Configuration File                                                                    |                                                                                                    |
| Save Configuration                                                                    | Load Configuration                                                                                       |
| To save this device's configuration to a file on your PC, click "Save Configuration". | To load a configuration file to this device,<br>select the file, and then click "Load<br>Configuration". |
| Save Configuration                                                                    | Configuration file: Browse                                                                               |
|                                                                                       | Load Configuration                                                                                       |
|                                                                                       |                                                                                                    |
|                                                                                       |                                                                                                    |
| Do you want to open or save dm_192-168                                                | -2-12.ds from 192.168.2.12? ×                                                                            |
|                                                                                       | <u>O</u> pen <u>S</u> ave ▼ <u>C</u> ancel Comtrol Corp.                                                 |

Save the file

| Ø DeviceMaster - Internet Explorer ♦ http://192.168.2.12/system-                                                                        | - □ ×<br>◆ DeviceMaster × 1 0 0 ☆ ☆ ♡                                                                                                    |
|----------------------------------------------------------------------------------------------------|----------------------------------------------------------------------------------------------------|
| COMTROL' Home Port Network                                                                                                    | Diagnostics System Help DeviceMaster 1-part Logout                                                                                                    |
| Update Firmware Configuration File F                                                                                                    | Restore Defaults Reboot                                                                                                    |
| Configuration File                                                                                                    |                                                                                                    |
| Save Configuration<br>To save this device's configuration to a<br>file on your PC, click "Save<br>Configuration".<br>Save Configuration | Load Configuration         To load a configuration file to this device, select the file, and then click "Load Configuration".         configuration file:         Browse         Load Configuration |
| The dm 192-168-2-12 ds download                                                                                                    | t has completed.                                                                                                    |
|                                                                                                    | <u>Open</u> ▼ Open folder <u>V</u> iew downloads Comtrol Corp.                                                                                                    |

Click View Downloads

| 📙   🛃 📕 🖛   ! Temp                                                          |                                                                |                    |             | _         |             | ×   |
|-----------------------------------------------------------------------------|----------------------------------------------------------------|--------------------|-------------|-----------|-------------|-----|
| File Home Share                                                             | View                                                           |                    |             |           |             | ~ 🕐 |
| $\leftarrow \rightarrow \cdot \uparrow$ . This                              | s PC > Local Disk (C:) > !Temp >                               |                    | ✓ Ö Seard   | :h ! Temp |             | ρ   |
|                                                                             |                                                                |                    | <b>- X</b>  | İ 🗙 (     | ✓ 🖃         |     |
| 📰 Pictures 🛛 🖈 ^                                                            | Name                                                           | Date modified      | Туре        | Size      |             |     |
| a OneDrive                                                                  | 📙 putty logs                                                   | 9/11/2017 11:09 AM | File folder |           |             |     |
| This DC                                                                     | 🗃 dm 192-168-2-12.ds                                           | 9/15/2017 12:53 PM | DS File     |           | <u>3 KB</u> |     |
| Desktop Documents Downloads Music Pictures Videos Local Disk (C:) Network V | Type: DS File<br>Size: 2.18 KB<br>Date modified: 9/15/2017 12: | 53 PM              |             |           |             |     |
| 2 items 1 item selected 2                                                   | .18 KB                                                         |                    |             |           |             |     |
| Type: DS File, Size: 2.18 KB, Date modified: 9/15/2017 12:53 PM             |                                                                |                    | 2.18 KB     | 💻 Com     | puter       |     |

When requested by your Technical Support Representative, copy the file and attach it to an email to send to your Technical Support Representative